## INSTRUCTIONS FOR UPDATING THE FIRMWARE ON YOUR F-750 PRODUCE QUALITY METER

## This applies to Firmware V2.0.2.17390 and newer.

1. Download the AppBuilder .zip file and the F-750 App Suite .zip file to your local computer. This file is posted on the Felix

Instruments website under the F-750 Produce Quality Meter Software page and is Dated May 2021.

https://www.felixinstruments.com/support/F-750/software/

- Right click on the Zipped F-750 App Suite folder and choose *Extract All*, select a location where you would like to save the extracted files to. Double left-click on AppBuilder to install the software.
- 3. Turn off the F-750, remove the SD card and insert it into the computer.
- 4. Backup the contents of the SD card.
- 5. Remove all files from the SD card. This step is optional but promotes a cleaner environment for saving files from the new firmware and apps.
- 6. Copy all the .app files extracted from the F-750 App Suite .zip file to the root directory of the SD card.
- 7. Put the SD card back into the F-750.
- 8. Open the AppBuilder Software, navigate to **Tools** on the menu bar, and select **F75X Firmware Tool**.
- 9. Follow the instructions on the screen.

\*\*The F-750 App Suite only contains robust models for Avocado, Mango, Kiwifruit, and Apple. Demo apps (previously called "starter models") for other commodities, including Cherry Tomato, Olive, Pear, Persimmon, Cherry, Grape, and Mandarin are available upon request.